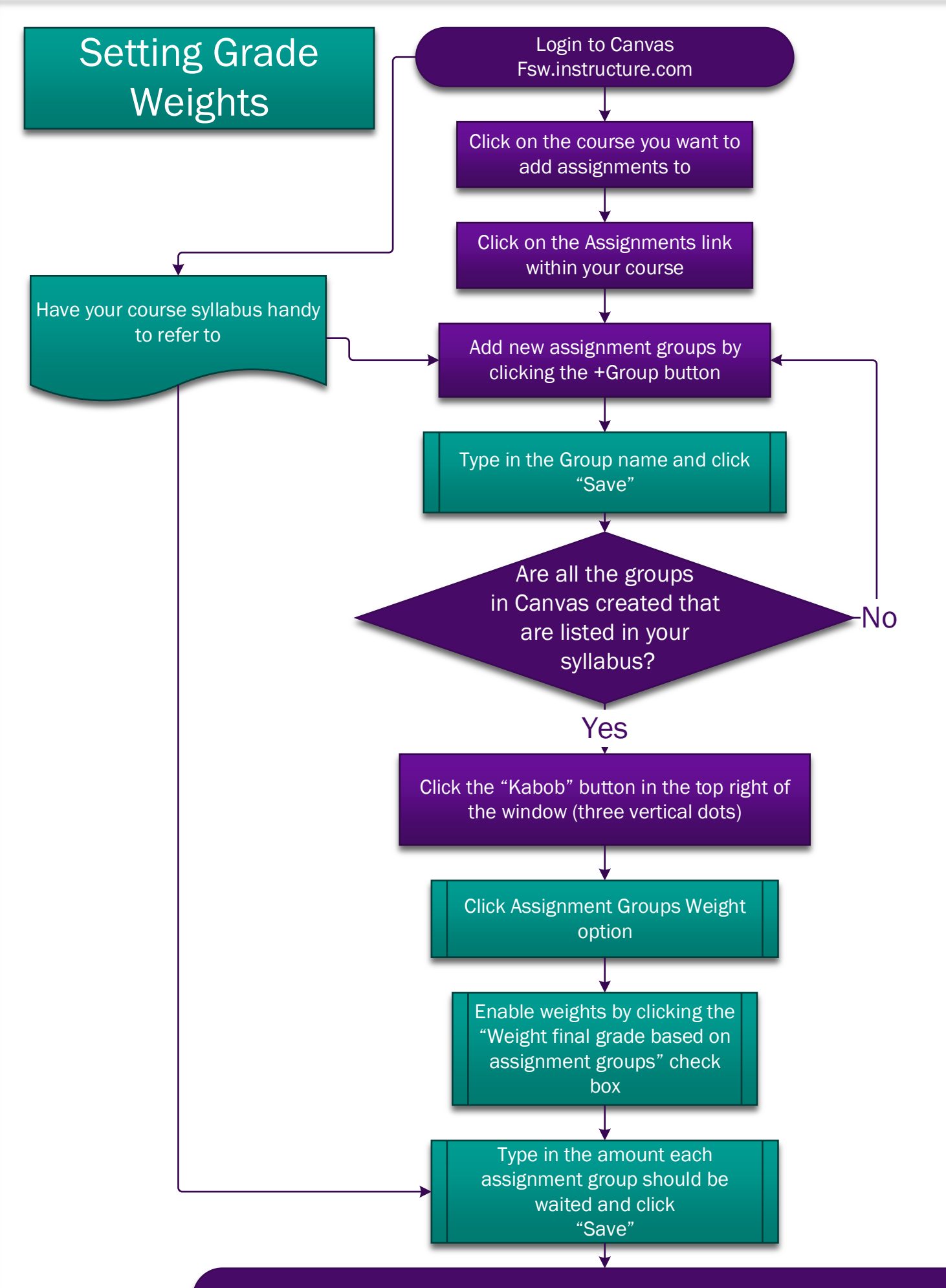

Weighted Assignment Groups should appear now in the Assignments area of your course.

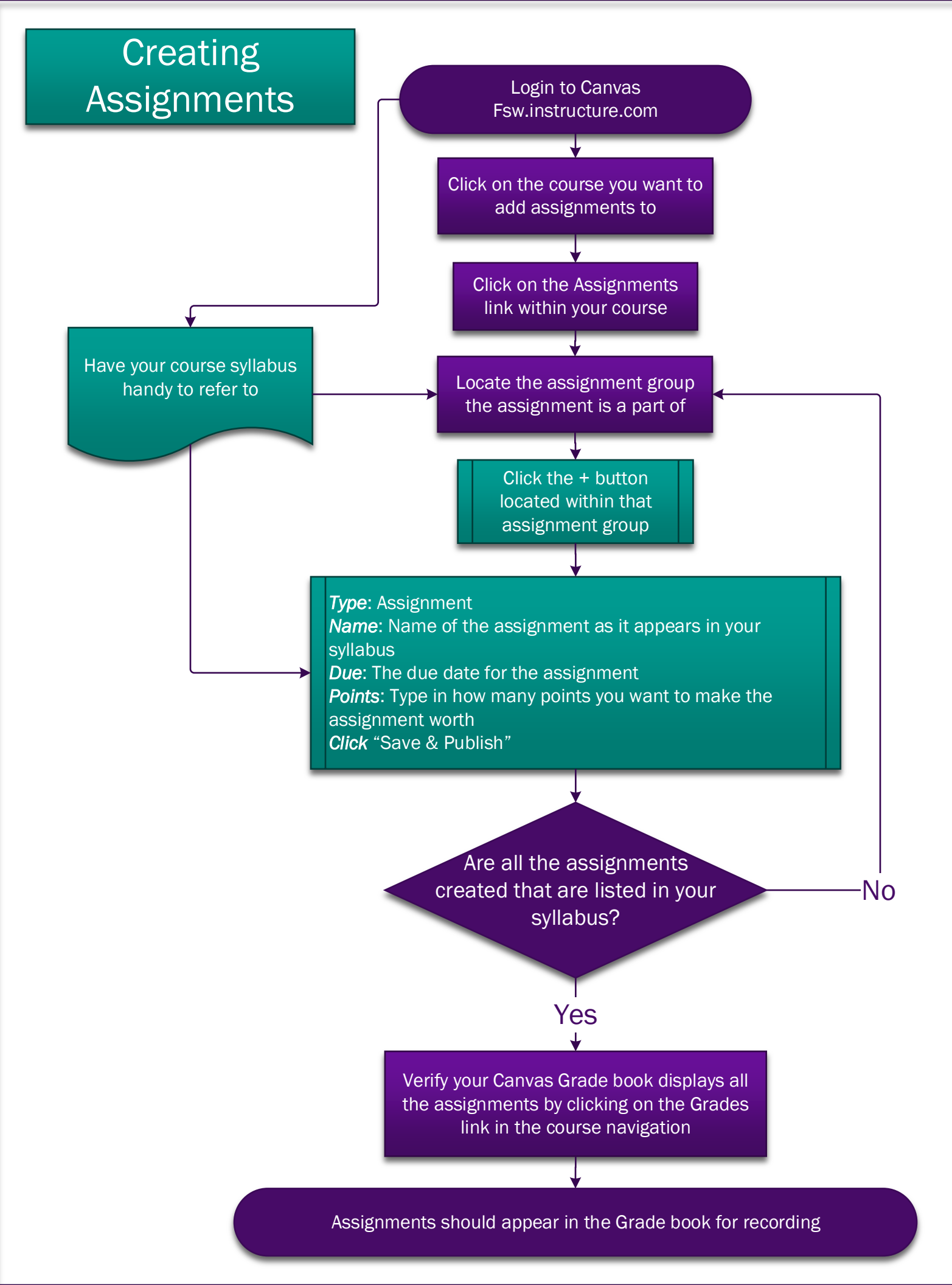